## Portweiterleitung mit einem Hitron Router

| 9          |                               |                                                                     |                                                           |                                                              |                                                              |                                                         |                                                        | Sprache:                                                  | Deutse                               | h •                                   | Hilfe Abu  |
|------------|-------------------------------|---------------------------------------------------------------------|-----------------------------------------------------------|--------------------------------------------------------------|--------------------------------------------------------------|---------------------------------------------------------|--------------------------------------------------------|-----------------------------------------------------------|--------------------------------------|---------------------------------------|------------|
| 1          | Optionen                      | MAC-Fil                                                             | ter 🛛 🖻                                                   | ortweiterleit                                                | mg 11                                                        | -Filterung                                              | Port                                                   | Triggering                                                |                                      |                                       |            |
| Obersicht  | Portv<br>Netz<br>werd<br>Adre | veiterleitung v<br>werk umzuleit<br>len und die pr<br>ssen sind die | vird verwen<br>en. In diese<br>ivaten Ports<br>Hostcomput | det, um ein<br>r Einstellun<br>s sind die Zi<br>ter, bei den | igehenden E<br>ig sind die ö<br>el-Ports der<br>en diese pri | Datenverkel<br>ffentlichen<br>internen G<br>vaten Ports | hr an spezi<br>Ports die Z<br>eräte, auf<br>offen sind | elle Ports oder f<br>iel-Ports, wie si<br>welche diese zu | Rechner in<br>e von auß<br>übersetze | n internen<br>en gesehe<br>m sind. Di | n<br>e IP  |
| Status     | IPv4                          | Portweiter                                                          | leitung                                                   |                                                              | Hilfe                                                        |                                                         |                                                        |                                                           |                                      |                                       |            |
| ateway     | Exter                         | Externe IP-Adresse                                                  |                                                           |                                                              | 31.17.0.132                                                  |                                                         |                                                        |                                                           |                                      |                                       |            |
| LAN        |                               | IP-Adresse                                                          | Externer P<br>Startroot                                   | Portbereich<br>Endport                                       | Interner P<br>Startport                                      | ortbereich                                              | Protokoll                                              | Beschreibung                                              | Aktiviert                            | Löschen                               | Bearbeiten |
|            | 1 1                           | 92.168.0.11                                                         | 53080                                                     | 53080                                                        | 443                                                          | 443                                                     | TCP                                                    | XT2_SSL                                                   |                                      |                                       | Bearbeiten |
| WAN        |                               |                                                                     |                                                           | _ [                                                          | Hinzufüg                                                     | en bern                                                 | ehmen                                                  |                                                           |                                      |                                       |            |
| Econitet   | UPni                          | P Portweiter                                                        | rleitung                                                  |                                                              |                                                              |                                                         |                                                        |                                                           |                                      |                                       |            |
| Management | # 1                           | Lokale IP-Adro                                                      | esse Exter                                                | mer Port                                                     | Interner Po                                                  | rt Protok                                               | oll Besch                                              | elbung                                                    |                                      |                                       |            |
| elefon     |                               |                                                                     |                                                           |                                                              |                                                              |                                                         |                                                        |                                                           |                                      |                                       |            |
| Status     |                               |                                                                     |                                                           |                                                              |                                                              |                                                         |                                                        |                                                           |                                      |                                       |            |
|            |                               |                                                                     |                                                           |                                                              |                                                              |                                                         |                                                        |                                                           |                                      |                                       |            |
|            |                               |                                                                     |                                                           |                                                              |                                                              |                                                         |                                                        |                                                           |                                      |                                       |            |
|            |                               |                                                                     |                                                           |                                                              |                                                              |                                                         |                                                        |                                                           |                                      |                                       |            |
|            |                               |                                                                     |                                                           |                                                              |                                                              |                                                         |                                                        |                                                           |                                      |                                       |            |

- 1. Öffnen Sie den Browser und rufen Sie Ihren Router auf.
- 2. Klicken Sie unter *Gateway* auf *Portweiterleitung*.
- 3. Klicken Sie auf *Hinzufügen*.

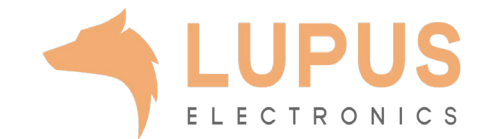

| HitronTechnolog                               | gies                                                                                                    |                                                                            | Sprache:     | Deutsch 🔻 | Hilfe | Abmelden |
|-----------------------------------------------|----------------------------------------------------------------------------------------------------|----------------------------------------------------------------------------|--------------|-----------|-------|----------|
|                                               | Optionen MAC-Filter Portw                                                                                                    | eiterleitung IP-Filterung Por                                              | t Triggering |           |       |          |
| Obersicht                                     | Hier können Portweiterleitungsreg                                                                                                    | eln hinzugefügt oder bearbeitet werden                                     | L-3          |           |       |          |
| Kabelmodem<br>Status<br>Gateway<br>LAN<br>WAN | IPv4 Portweiterleitungsregeln<br>Lokale IP-Adresse<br>Externer Portbereich<br>Interner Portbereich<br>Protokoll<br>Beschreibung<br>Aktiviert | 192.168.0.11<br>53080 ~ 53080<br>443 ~ 443<br>TCP V<br>XT2_SSL<br>Enable V | 1.7          |           |       |          |
| Erweitert Management Telefon Status           |                                                                                                    |                                                                            | ZUUCK        |           |       |          |
|                                               |                                                                                                    |                                                                            |              |           |       |          |

- 3. Lokale IP-Adresse: Tragen Sie hier das Gerät (die IP) ein, dass Sie aus dem Internet erreichbar machen wollen.
- 4. Externer Portbereich: Wählen Sie hier den öffentlichen Portbereich den Sie freigeben wollen (frei wählbar, wir empfehlen einen 5-stelligen Port zu verwenden z.B. 53080).
- 5. Interner Portbereich: Wählen Sie hier den lokalen Port Ihres Gerätes aus (SSL Port: 443).
- 6. Protocol: Wählen Sie hier TCP als Protokoll aus.
- Beschreibung: Tragen Sie einen frei wählbaren Namen für die Portweiterleitung ein.
- 8. Aktiviert: Wählen Sie enable um die Portweiterleitung zu aktivieren.
- 9. Drücken Sie auf Übernehmen.

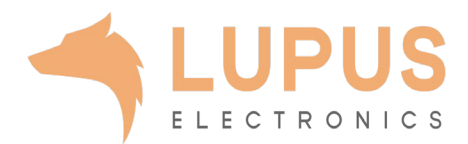